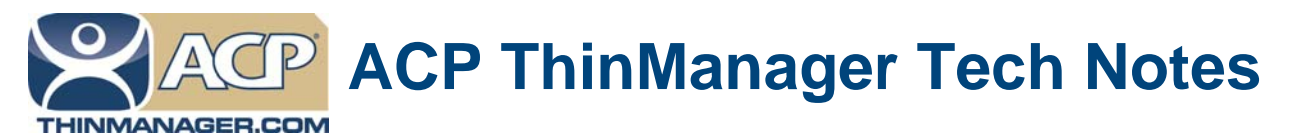

## ThinManager License Activation Without Internet Access

Use the **F1** button on any page of a ThinManager wizard to launch Help for that page. Visit <u>www.thinmanager.com/technotes/</u> to download the manual, manual chapters, or the ThinManual.

ThinManager licenses are activated on the Internet at the ACP License Site linked from the ThinManager site at <u>www.thinmanager.com</u>.

If you do not have Internet access on the computer that ThinManager is installed on, you can activate the license on a computer that has does have Internet access and then transfer the license to the ThinManager Server.

Summarized Activation Steps:

- 1. Write down the Install ID of the computer that will be the ThinManager Server. This is found on the Licensing Window by selecting *Install>License* on the ThinManager menu.
- 2. Write down the product license number to be activated. This is usually found on the ThinManager CD case.
- 3. Go to a computer with Internet access.
- 4. Go to the ACP License Site from the ThinManager site at <u>www.thinmanager.com</u>.
- 5. Login or create a user account and login.
- 6. Select the Create Master License link.
- 7. Create a master license.
- 8. Enter the Product License Number and Install ID from step 1 and step 2.
- 9. Save the license to a convenient place.
- 10. Transfer the license to the ThinManager Server, using a USB drive, floppy, burned CD, or over the network.
- 11. Open the Licensing Window by selecting *Install>License* on the ThinManager menu.
- 12. Select the Install License button and use the launched file browser to select the license file.

**Note:** Redundant ThinManager licenses and Mirrored ThinManager licenses require the Install IDs from a pair of ThinManager Server. Using Automatic Synchronization will display the Install IDs of both ThinManager Servers in the Licensing window.

See the ThinManager Tech Note page at <u>www.thinmanager.com/technotes/index.php</u> for details.

Automation Control Products www.thinmanager.com Revised 2/17/2012